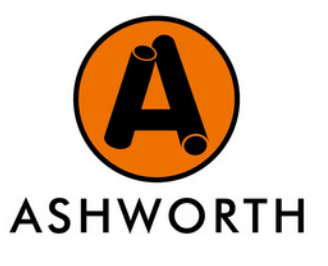

## **"HOW TO" CREATE YOUR BESPOKE ONLINE WISHLIST**

A quick guide on how to create a saved list of all your favourite frequently purchased products, using your Ashworth online account, in 4 easy steps.

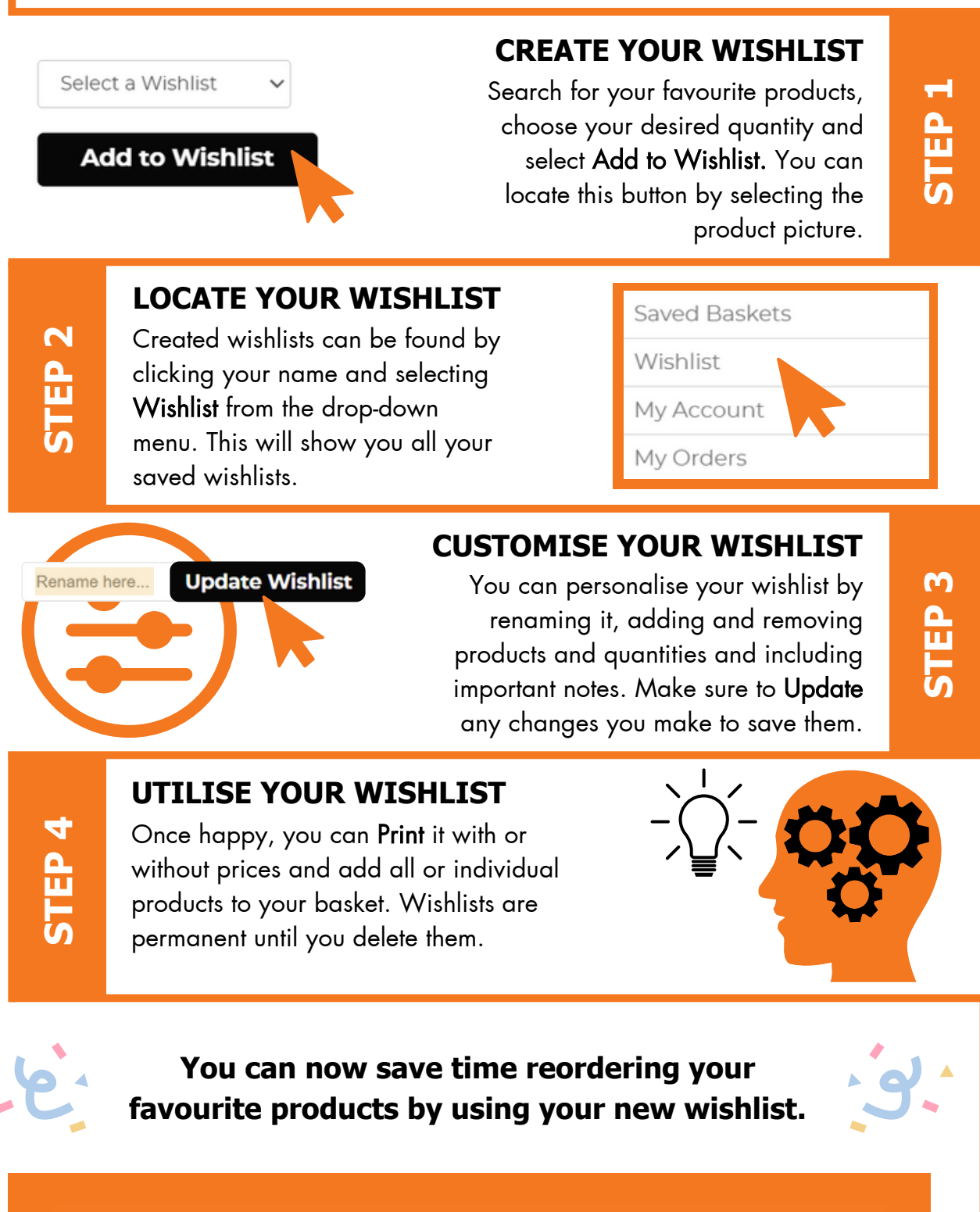

For more information email us at enquiries@ashworth.uk.com or contact your local sales office.

Specialist distributors of commercial heating, plumbing & drainage solutions

ASHWORTH